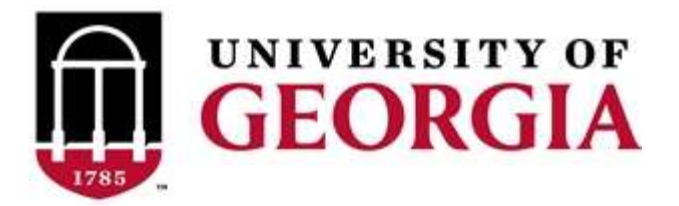

# PRIVATE APPLICATOR TRAINING PROGRAM

### https://estore.uga.edu/C27063 ustores/web/store main.jsp?STOREID=284

# Guidelines for obtaining a "Private Applicator" license to purchase and use Restricted Use Pesticides/Herbicides

Before you begin you will need an email address (\*can obtain one free from Google Mail), a charge card and a working printer in order to print Certificate of Completion, Affidavit and Verification

Go to the Georgia Professional Certifications Course Access storefront on the UGA marketplace. You will see three categories of courses shown here.

**Click** on the "**Private Applicators**" course category name. This will open the Private Applicators course description page. Click the "Add To Cart" button. **Private Applicators** 

This will open your Cart, and you will see a list of "Items in

Update Cart Checkout

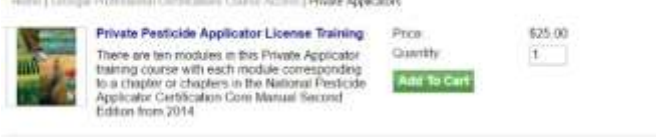

| This will open your cart, and you will see a list of thems in |  |
|---------------------------------------------------------------|--|
| your Cart" and three options under the Total.                 |  |
|                                                               |  |

| Items in your Cart                                                     |                                                      |                 |         |
|------------------------------------------------------------------------|------------------------------------------------------|-----------------|---------|
| item Name                                                              | Store                                                | Quantity Remove | Amount  |
| Private Pesticide Applicator License Training<br>Stock number: 3200407 | Georgia Professional Certifications<br>Course Access | 1               | \$25.00 |
|                                                                        |                                                      | Total:          | \$25.00 |

Click the "Checkout" button and the Address page for Contact Information will open asking you to enter your email address.

| Delivery Address                                |                                 |                               |         |
|-------------------------------------------------|---------------------------------|-------------------------------|---------|
| Home   Carl   Delvery Methods   Address   Payme | M Methods   Review   Receipt    |                               |         |
| Contact Information                             |                                 | Order Summary                 |         |
| Please enter the email address for this Order   |                                 | Item Total                    | \$25.00 |
|                                                 | "Indicates required information | Total                         | \$25.00 |
| "Email Address                                  |                                 | <b>Registered Users</b>       |         |
| Continue Unregistered                           |                                 | Deemame:<br>Password<br>Login |         |
|                                                 |                                 | New Users                     |         |
|                                                 |                                 | Register Now                  |         |

Cart

**Continue Shopping** 

Carefully type in your email address and then **click** on the "**Continue Unregistered**" button under the Email Address box. You will be taken to the Payment Methods page where you will enter your credit card information.

| Payment Method                                                                                                    |                                                                                                    | Order Summary        |               |
|----------------------------------------------------------------------------------------------------|----------------------------------------------------------------------------------------------------|----------------------|---------------|
| Nexter select your payment met                                                                                                    | not                                                                                                    | them Total<br>Tax    | \$25.0        |
| Payment Method                                                                                                    | "Indicates required<br>Credit Card                                                                                                    | Information Total    | \$25.0        |
| Credit Card                                                                                                    |                                                                                                    | Maximum long role of | when wer Cart |
| 'Cand Type<br>'Crodit Card Number:                                                                                                    | Select a Card Type •                                                                                                    | Promotional<br>Code  | and for our   |
| Farination Date                                                                                                    | 04 • 3017 •                                                                                                    | ACC                  |               |
| and the second management of the second second second second second second second second second second second s                                                                                                    | and the second second sec |                      |               |
| Security Code<br>Credit Card - Available credit o                                                                                                    | View example<br>and couvers<br>Microw C VISA                                                                                                    |                      |               |
| Security Code<br>Credit Card - Available credit o<br>Credit Card - Available credit o<br>Credit o<br>Credit Card - Available credit o<br>Credit o<br>Cred                                        | Inf occurs                                                                                                    |                      |               |
| Security Code<br>Credit Card - Available credit o<br>Credit Card - Available credit o<br>Credit Card - Available credit o<br>Credit Card - Available credit o<br>Status                                                                                                    | Inf occurs.                                                                                                    |                      |               |
| Security Code<br>Security Code<br>Se | View example<br>and occurs.                                                                                                    |                      |               |
| Security Code<br>Credit Card - Available credit o<br>Credit Card - Available credit o<br>Credit Card - Credit o<br>Credit Card - Credit o<br>Credit Card - Credit o<br>Credit o<br>Credit Card - Credit o<br>Credit o<br>Credit Card - Credit o<br>Credit o<br>Credit o                                                                                                  | View example<br>and occurs.                                                                                                    |                      |               |
| Security Code<br>Credit Card - Available credit o<br>Credit Card - Available credit o<br>Credit Card - Available credit o<br>Credit Card - Available credit o<br>Code<br>Security Code<br>Address Loss 1<br>Address Loss 2<br>Cody                                                                                                    | View example<br>and occurs<br>particular<br>VISA                                                                                                    |                      |               |
| Specially Code<br>Cristit Card - Available credit o<br>Cristit Card - Available credit o<br>Cristit Card - Available credit o<br>Stitling Information<br>Name<br>Address Law 1<br>Address Law 2<br>State<br>State                                                                                                    | View example<br>af ossers<br>packan  VIEA                                                                                                    |                      |               |
| Capacity Code<br>Credit Card - Available credit o<br>Credit Card - Available credit o<br>Credit Card - Available credit o<br>Credit Card - Available credit o<br>Bitling Information<br>Trans<br>Address Law 1<br>Address Law 2<br>'City<br>'State<br>'State<br>'SP Code                                                                                                    | View example<br>af ossers<br>Visit (Visit)<br>Chorps +                                                                                                    |                      |               |

Once you have done that, **click** on the "**Continue**" button. That will take you to the Buyer Information page (see the image below) where you will enter the county in which your farming or forestry operation resides (answer this question: which county's Extension agent do you call for advice and help?)

| Nete Regime Lagin (RySHIT)                                                                                                    |                                                    |                    |                |                       | distant in the local distance of the local distance of the local d |
|----------------------------------------------------------------------------------------------------|----------------------------------------------------|--------------------|----------------|-----------------------|----------------------------------------------------------------------------------------------------|
| Buyer Information                                                                                                    |                                                    |                    |                |                       |                                                                                                    |
| and the family second to be a first of the second second sec | the set ( partner ( partner                        |                    |                |                       |                                                                                                    |
| Georgia Professional Certifications Course                                                                                                    | Access Buyer Information                           |                    | Order          | Summary               |                                                                                                    |
| Plasm only the Bayer Information repossing for Georgia                                                                                                    | Professional Carlatination Strates Argue           | •                  | Nom To<br>Tax  | tel                   | \$25.00<br>(B0.0)                                                                                                    |
|                                                                                                    | 'indicutes nequered in                             | for this mark      | fine           |                       | \$25.80                                                                                                    |
| Caustly of Facto Operation                                                                                                    |                                                    |                    |                |                       |                                                                                                    |
| Oranie                                                                                                    |                                                    |                    | Prend          | itional Code          |                                                                                                    |
|                                                                                                    |                                                    |                    | No. of         | n per lake code per d | 1                                                                                                    |
| New York Challen                                                                                                    |                                                    |                    | Period         | end - Filler          |                                                                                                    |
|                                                                                                    |                                                    |                    | and the second |                       |                                                                                                    |
|                                                                                                    |                                                    |                    | -              |                       |                                                                                                    |
| Norma in your Cart                                                                                                    |                                                    |                    |                |                       |                                                                                                    |
| flats Salive                                                                                                    | Store                                              | <b>Delivery No</b> | the d          | Guentry .             | Amount                                                                                                    |
| Prinale Pasitolde Applicator Losena, Training<br>Block Auriber 320007                                                                                                    | Garagie Professional<br>Collications Course Access | Vetrigo            |                | 0.91                  | \$25.90                                                                                                    |
|                                                                                                    |                                                    |                    |                |                       | and lat                                                                                                    |

We entered Oconee as our example in this case. Click on the "Review Order" button to go to the Review Order page. Review your order <u>carefully</u> and when you are satisfied **click** on the "**Submit Order**" button.

This will bring up your Order Receipt, which you can print for your records.

A copy of your Order Receipt will also be sent to your email address. <u>The following steps will occur</u> <u>automatically once</u> <u>you submit your order</u>. Dr. Mickey Taylor will immediately receive a notification of your order, including the name you entered on the Payment Methods page and your email address. Dr. Taylor will enroll you and other students who also

have ordered the Private Applicator Training Course approximately twice each workday, around 10:00 AM and 5:00 PM. He will send you an email with your user name and a temporary password. You will be required to change this temporary password when you log onto the gaprocerts.com site for the first time.

**Your next step:** After receiving your email from Dr. Taylor, go to the <u>Georgia Professional Certifications</u> webpage. The picture below is what you will see at the top of your screen (the list of courses will continue below Private Applicator's License). Click on (Login) in the upper right corner of the screen.

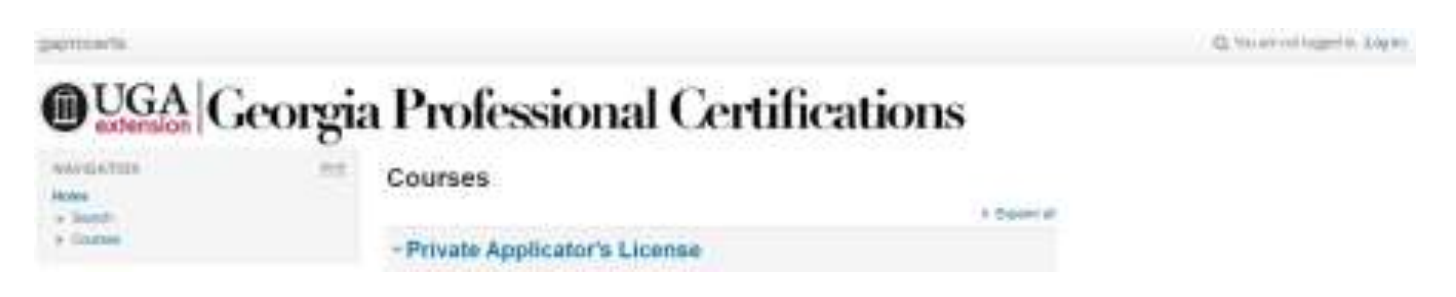

The screen will change to show the following. Enter your username and the temporary password provided by Dr. Taylor. Follow the instructions for changing your password to a permanent one of your choosing. Passwords must contain a minimum of 8 characters, at least one uppercase (capital) letter, at least one lowercase letter, one number (0-9), and one non alphanumeric character (! @ # \$ % & \*).

| aprocetta                                                                                                    | Q This are not regard in |
|----------------------------------------------------------------------------------------------------|--------------------------|
| DUGA Georgia Professional Certificatio                                                                                                    | ons                      |
| in - Log north in                                                                                                    |                          |
| Log in                                                                                                    |                          |
| University (seal)                                                                                                    |                          |
| Passantt                                                                                                    |                          |
| in the second second se |                          |
| The part of your wat server in particular?                                                                                                    |                          |
| Conditions result for antident by point fermionis (1)                                                                                                    |                          |

Once you have changed your password, you will go to the screen showing a list of available courses. Click on Georgia Private Pesticide Applicator Certification Training under the heading **Private Applicator's License**. You will then see the screen in the picture below.

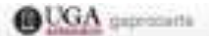

#### Georgia Private Pesticide Applicator Certification Training

| Tone 1. My award 1. Provide Approxis Trans                                                                                                    | 1 Friday P                                                                                                    |
|----------------------------------------------------------------------------------------------------|----------------------------------------------------------------------------------------------------|
| sensation                                                                                                    | Dischamer Welcome and Instructions                                                                                                    |
| Town .                                                                                                    | Discharter, Welcome, and insertations                                                                                                    |
| + Endland                                                                                                    | Validamente for the Damagia Prinaia Persintia Anglezator travit queeners                                                                                                    |
| + mainten                                                                                                    |                                                                                                    |
| <ul> <li>My claimer</li> <li>My claimer</li> <li>My claimer</li> <li>My claimer</li> <li>My claimer</li> <li>My claimer</li> <li>My claimer</li> </ul>                                                                                                    | Trans wir bei rechten with sech insplat on trepperting to a shaper im Haders in Bakeway Parciala Applicate Conflication Care Manual Depend Editor tree<br>(2014) "Dis option in Nonarties," weint integer plus main carefults failure die on-antre Volunations in solde to noor to iter resultation. Examples without indextinan<br>tremaile "Disa we feel." Navel. "Bake," "Bake, "Herman," "Diet in weint tegts from the facilitation i in form Mill in spirit," and anyone inference integers and test                                                                                                    |
| L Competence<br>A Competence<br>Domo<br>4 Dense: Whome and choose<br>4 Percentageout                                                                                                    | Each resist in contents are to reservance posterio to total pro evaluate your understanding of the topic workpit for 100000 [["Partient and their Participal Laws and<br>Regulations," which has only a time prot. Dubting you realized or each workline, where submitted, will relief to prop message to full provide the prop message to full provide the prop message to full provide the time submitted answer for these participal and you realized. Global de not except the final reaction was to the time submitted answer for these participal and you realized. Global de not except the final reaction was to the time submitted by you to each real called answer for these participal and you realized. Global de not except the final reaction was to the time submitted answer for these participal and the you realized.                                                                                                    |
| Andreas and Decision Predictor your com     Anaposition     Provide controls     Anaposition     Anaposition     Anaposit | 8. Accurs of TWS or before is required as anoth include in that wire is assessed by compose the medice and/or produce is the medice medice of the medice is a seriest occurs. This medice accurs a source power has the contrast to a composition of the medice of the medice is the medice of the medice of the me    |
| Facture in the Development<br>Description, Tanger, Smooth, and<br>Description I.     Factoria for Pactoria Ingelegation<br>Provide Application Procession                                                                                                    | If you while to go from go the verse resource again to share, the tribunation seen strategy share the sound a memory weight due to be tracked as the bracket same in the<br>market page. As informatical page and the deplayed where you can one true many delegating to track and your grant as the sound at the<br>market and a new emotion will again. There will be a change true assaulty "Arabit you the to resource where you will after "done at the "fact while and you will<br>length for station from the solar back."                                                                                                    |
| A Contract Disease                                                                                                    | Once pro-base second-dy-servations of the excitation processory second free total the batteries of the page to prot your servituate. Proceed into the coefficient and<br>experience phase interdisation to proc Councy Extension Office in constants proc applications.                                                                                                    |
|                                                                                                    | In other to obtain a private partnake applicable to been as to Obtaingle, you what he engaged in the partnake of an applicable to forestly constraining of you strain the<br>states or you shall help records of redshard one precisive application, and are forestill a hadged is important by the Ores partnershall all applicables and the                                                                                                    |
| - Clarke approximation                                                                                                    | contract traction of particular in the process of the process of the process of the particular in the process of the process of the process o |
| <ul> <li>Bala senage</li> <li>Sale selfing on</li> <li>Durise pergetion</li> </ul>                                                                                                    | Please click on the link below to confirm your use of this license while engaged in the production of an<br>agricultural commodity.                                                                                                    |
| A Control for Four Code Applicate Takens                                                                                                    | T Principal Decision Chinese (Most Company Berlin Course)                                                                                                    |

Carefully read the welcome and instructions as these will help you navigate through the training. Next, click on Production Disclaimer: Click to Answer (Must Complete Before Course) and answer the production disclaimer question. Click on the "Save my choice" button.

To return to the **Disclaimer Welcome, and Instructions** page click on the text at the end of the black arrow and green "Click here" in the picture below. (Your screen will not have the green text and black arrow; they are to show you where to click.)

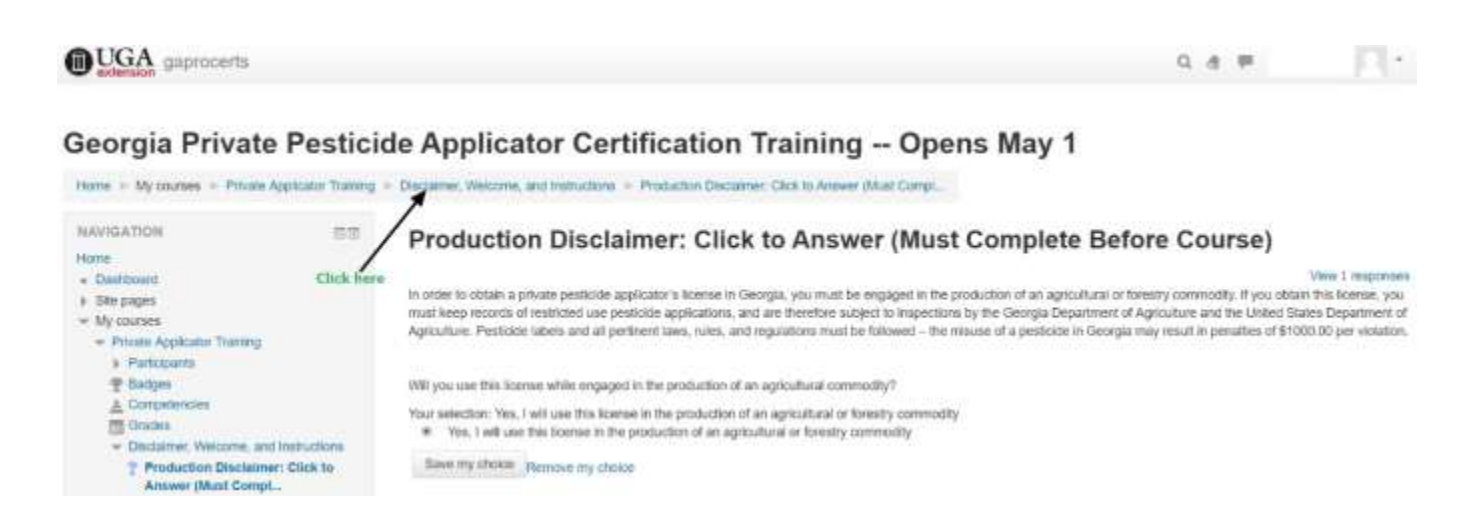

YOU WILL NOT BE ALLOWED TO PROCEED WITH THE TRAINING UNTIL YOU ANSWER THE PRODUCTION DISCLAIMER QUESTION! When you return to the Disclaimer Welcome, and Instructions page, a small check mark will be visible in the box to the far right of the Production Disclaimer.

You will now be allowed to begin the Pest Management topic by clicking on "Module 1" which sits below the text "Not available unless the activity Production Disclaimer: Click to Answer (Must Complete Before Course) is marked complete" (see the image below).

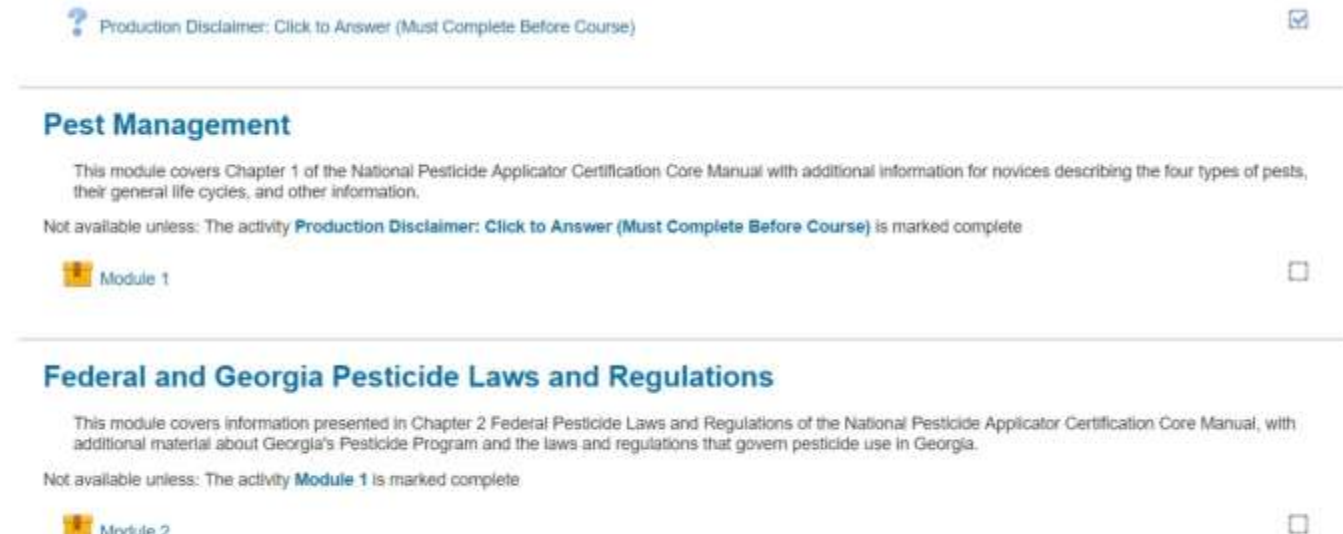

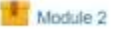

When you reach the final Module (Module 11), you will see that the Certificate of Completion may be printed once you complete Module 11 with a passing score. The bottom of your screen will look like this:

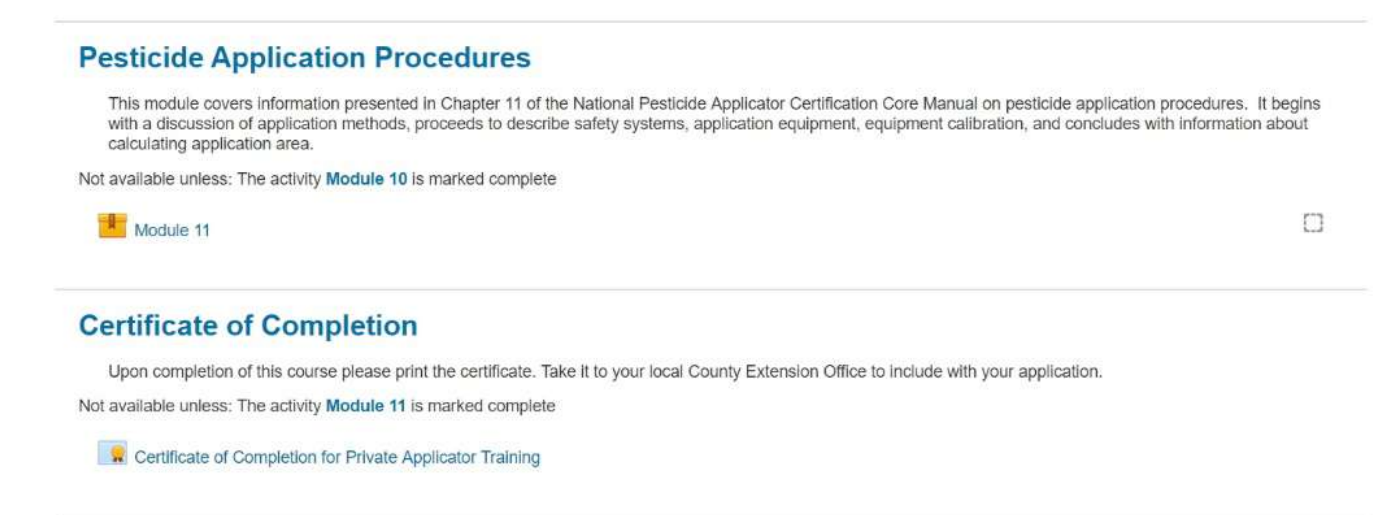

(i) Moodle Docs for this page Brought to you by the Department of Entomology and the Center for Urban Agriculture You are logged in as Your Name (Log out)

Home

Print your Certificate of Completion and take it to your county Extension office to complete your application for a Private Applicator's license. If you need to purchase a Restricted-Use Pesticide (RUP) before you are likely to receive your license from the Georgia Department of Agriculture (3-4 weeks from when they receive your application), you can request that your Extension office call and request a temporary license number that you can use to purchase the RUPs. This number will be the same as the number on your actual license.

Along with your Certificate of Completion, you will need to bring Verification of Lawful Presence document which has been signed & notarized. You will also need a copy of form of identification used when completing Lawful Presence document.

Call the Extension office at (770)721-7803 to be sure some available to take paperwork.

#### CHECKLIST OF PAPERWORK TO BRING:

Certificate of Completion: Will need a printer available upon completing the test

Lawful Presence Document file:///S:/Pesticide%20Trainings/Forms/Fillable%20HB125-Affidavit.pdf

Copy of Document used for Identification (Driver's License, Passport, etc) <u>file:///S:/Pesticide%20Trainings/Forms/Lawful-Presence.pdf</u>

Completed Application- <u>S:\Pesticide Trainings\Forms\2015-Revised-GA Private Applicator</u> <u>Application Form.docx</u>